## Acesso ao Fale Conosco – Contribuinte

Após acesso com login e senha no Portal da Gissonline, em sua escrituração dentro do menu de *Opções de Atendimento*, clique em *Fale Conosco*, após clique em *Mensagem Eletrônica*:

| <b>GissOnline</b>                                                   | SELECIONE QU               | AL ENQUADRAMENT             | TO DESEJA VISUA        | LIZAR:                               |                         |                                       |                               |
|---------------------------------------------------------------------|----------------------------|-----------------------------|------------------------|--------------------------------------|-------------------------|---------------------------------------|-------------------------------|
| > INICIO > CONTADOR                                                 | CONTRIBUINTE               | TOMADOR                     | BANCOS                 | CONSTR. CIVIL                        | OFFLINE                 | REMESSA                               | > GISS NF-E                   |
| Regime: Por Homologação                                             |                            |                             |                        | Prefeitu                             | ura Municipa            | l de Demon                            | stracao yakar                 |
| Empresa Teste Nfe - Treinamento<br>Rua Ostenda, 200 - Vila Vermelha |                            |                             | SAIR D                 | O SISTEMA   ACESS                    | O ATENDIMENTO           | G<br>ONLINE   ALTERA                  | GISS                          |
| Rua Ostenda, 200 - Vila Vermeina                                    |                            |                             |                        |                                      | Ver                     | são: V1.45.01.20                      | 18012301                      |
| Competência:Mês03 /And                                              | 2020                       | APERT                       | TE <u>F10</u> para aji | UDA!                                 |                         | 📂 MANUAL GERAL I                      | PRESTADOR                     |
| .Giss Escrituração                                                  |                            |                             |                        |                                      |                         |                                       |                               |
| <ul> <li>Escrituração Fiscal</li> </ul>                             |                            | <ul> <li>Encerra</li> </ul> | ar Escrituração        |                                      | <ul> <li>Cor</li> </ul> | nsulta                                |                               |
| <ul> <li>Escrituração Substitutiva</li> </ul>                       |                            | <ul> <li>Encerra</li> </ul> | ar Sem Movimen         | ito                                  | • Imp                   | rimir Livro                           |                               |
| .Outras Opções                                                      | in - Guin (                | August -                    |                        | Conto Corrento o 2                   | 1)(a/a)                 |                                       |                               |
| <ul> <li>Drofissionais Hab /Sócios</li> </ul>                       | e Comu                     | nicados / Notificaci        | ões.                   | Conta Corrente e 2                   | via(s)                  |                                       |                               |
| <ul> <li>Declaração de Faturamento Anu;</li> </ul>                  | al Aviso                   | Importante                  |                        |                                      |                         |                                       |                               |
| <ul> <li>Notas recusadas pelo tomador</li> </ul>                    |                            |                             |                        |                                      |                         |                                       |                               |
| .Opções de Atendimento                                              |                            |                             |                        |                                      |                         |                                       |                               |
| <ul> <li>Fale Conosco</li> </ul>                                    | <ul> <li>Encer</li> </ul>  | ramento de Empre            | 53                     | <ul> <li>Abertura de Empr</li> </ul> | esa                     |                                       |                               |
| <ul> <li>AIDF/NFS-e</li> </ul>                                      | <ul> <li>Conta</li> </ul>  | to                          | DME                    |                                      |                         |                                       |                               |
| <ul> <li>60 Meses</li> </ul>                                        | <ul> <li>Altera</li> </ul> | r Senha                     |                        |                                      |                         |                                       |                               |
| GissOnline                                                          | SELECIONE Q                | UAL ENQUADRAMEN             | NTO DESEJA VISU        | IALIZAR:                             |                         |                                       |                               |
| > INICIO > CONTADOR                                                 | CONTRIBUINTE               | TOMADOR                     | BANCOS                 | CONSTR. CIVIL                        | OFFLINE                 | REMESSA                               | GISS NF-E                     |
| Regime: Por Homologação                                             |                            |                             |                        | Prefeit                              | tura Municip            | al de Demor                           | istracao 🧰                    |
| Empresa Teste Nfe - Treinamento<br>Rua Ostenda, 200 - Vila Vermelha |                            |                             | SAIR I                 | DO SISTEMA   ACES                    | SO ATENDIMENT           | O ONLINE   ALTER<br>ersão: V1.45.01.2 | GISS<br>AR SENHA<br>018012301 |
| A GIS                                                               | SONLINE DISPO              | NIBILIZA 4 MEI              | OS PARA VO             | CÊ TIRAR SUAS D                      | ÚVIDAS:                 |                                       |                               |
|                                                                     |                            |                             | Q                      |                                      | 62<br>1-115             |                                       |                               |
| ► CHAT                                                              | FONE 080                   | 0 70 26 212                 | MENSAGE                | M ELETRÔNICA                         | ► E-MAIL                |                                       |                               |
|                                                                     |                            | PERGUNTAS                   | FREQUENTES             |                                      |                         |                                       |                               |
|                                                                     |                            | Menu P                      | Principal              |                                      |                         |                                       |                               |

Área de Trabalho do *Fale Conosco*, onde o usuário possui acesso às mensagens, neste exemplo, temos uma mensagem já enviada ao Fisco e respondida por ele:

| > INICIO                                                                                 | CONTADOR                                                                 | CONTRIBUINTE                               | TOMADOR                   | BANCOS  | CONSTR. CIVIL                    | OFFLINE                                               | REMESSA                                                           | > GISS NF-E                                    |       |
|------------------------------------------------------------------------------------------|--------------------------------------------------------------------------|--------------------------------------------|---------------------------|---------|----------------------------------|-------------------------------------------------------|-------------------------------------------------------------------|------------------------------------------------|-------|
| egime: Por Homolog<br>Iscr.: 474747 CNPJ<br>mpresa Teste Nfe - T<br>ua Ostenda, 200 - Vi | <mark>zação</mark><br>//CPF: 11.259.254/0<br>rreinamento<br>ila Vermelha | 001-45                                     |                           | SAIR D  | Prefeitu<br>D SISTEMA     ACESSO | Ira Municipa<br>D ATENDIMENTO<br>Ver                  | I de Demon<br>ONLINE   ALTER<br>são: V1.45.01.20                  | Istracao<br>G2WX-Mbr<br>RAR SENHA<br>D18012301 | GISS  |
|                                                                                          | Enviar Nov                                                               | va Mensagem C                              | hecar Mensagen            | s Atend | limento On Line                  | Sair                                                  |                                                                   |                                                |       |
|                                                                                          | Mensagen<br>Analista +<br>Atendimento<br>Mensagen                        | s Respondidas<br>אין<br>אין s não Respondi | Assunto 🔹<br>Teste<br>das |         |                                  | Data ▼<br>24/03/202                                   | 0                                                                 | Apagar<br>(j                                   |       |
|                                                                                          | · · · · · ·                                                              |                                            |                           |         |                                  | Nesta aba<br>entrar e<br>atendim                      | a, o usuário<br>em contato<br>ento Chat (                         | o poderá<br>com o<br>Online.                   |       |
| esta aba, o us<br>ar novas mens                                                          | uário poderá<br>sagens ao Fisc                                           | co.                                        |                           |         |                                  | Nesta aba<br>entrar e<br>atendim                      | a, o usuário<br>em contato<br>ento Chat (                         | o poderá<br>com o<br>Online.                   |       |
| esta aba, o us<br>ar novas mens<br>Enviar Nova                                           | uário poderá<br>sagens ao Fisc<br><mark>Mensagem</mark>                  | co.<br>Checar Me                           | nsagens                   | Atendi  | mento On Line                    | Nesta aba<br>entrar e<br>atendim                      | a, o usuário<br>em contato<br>ento Chat (<br>ir                   | o poderá<br>com o<br>Online.                   |       |
| esta aba, o us<br>ar novas mens<br>Enviar Nova<br>ensagens l<br>palista ~<br>endimento   | uário poderá<br>sagens ao Fisc<br>Mensagem<br>Respondid                  | co.<br>Checar Mer<br>las<br>Assun<br>Teste | nsagens<br>•              | Atendi  | mento On Line                    | Nesta aba<br>entrar e<br>atendim<br>e Sa<br>Da<br>24, | a, o usuário<br>em contato<br>ento Chat (<br>ir<br>ir<br>/03/2020 | o poderá<br>com o<br>Online.                   | Apaga |